# TCCIP AR6 1km 統計降尺度日資料 雲端下載工具 說明

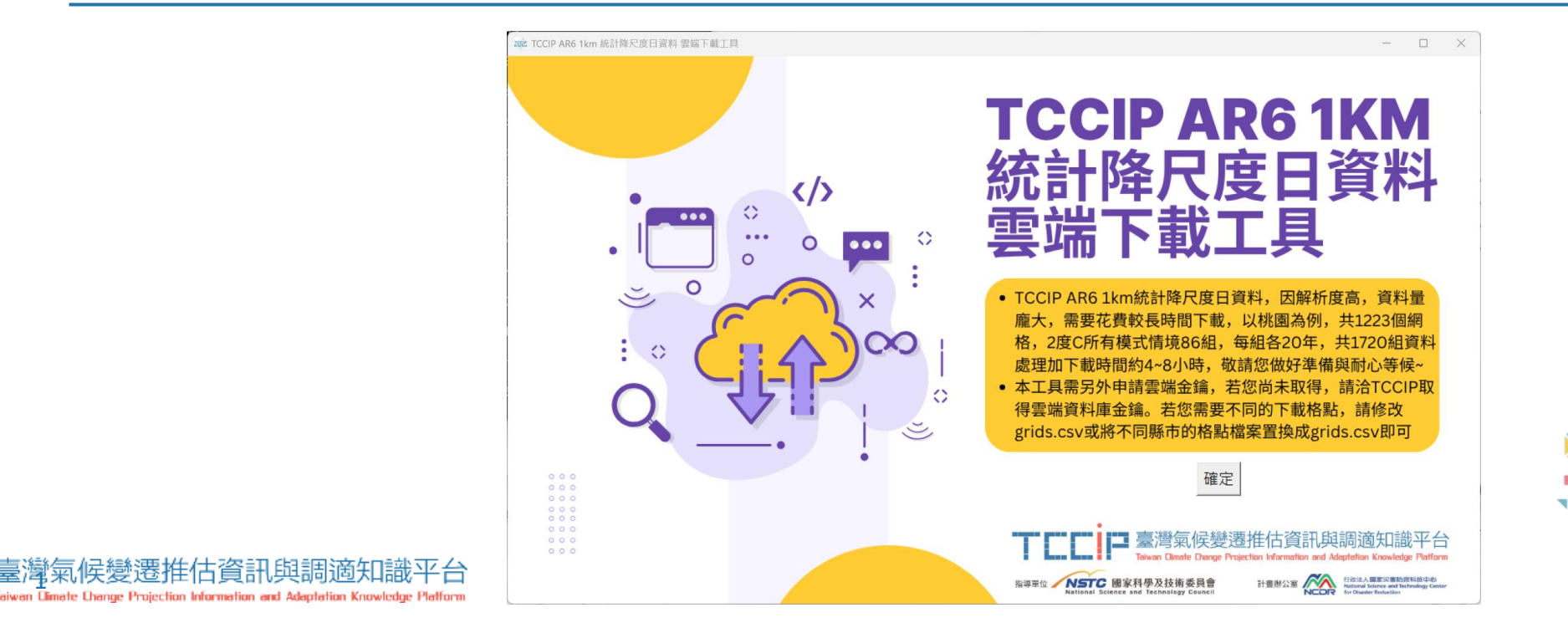

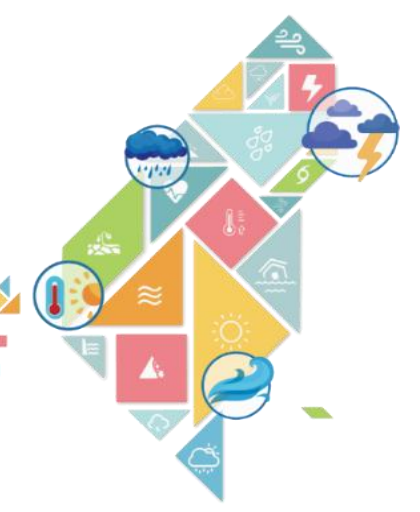

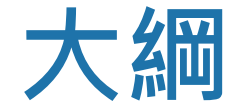

# ➤TCCIP AR6 1km 統計降尺度日資料 雲端下載工具 ➤TCCIP 1km 網格產生器

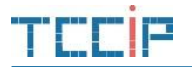

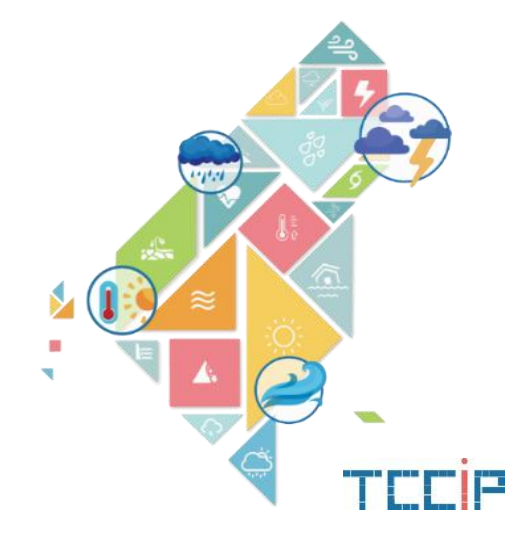

## TCCIP AR6 1KM 統計降尺度日資料 雲端下載工具

## 正式使用工具前請先準備以下檔案

## ≻金鑰(AccessKey.text)

- 請透過**信件提供之下載連結**進行下載,並將檔案 與工具 放於同個目錄下
- -金鑰為一人一組,請勿將您的金鑰提供其他人使用,感 謝您的配合
- ≻網格檔 (grids.csv)
  - 可直接調整工具目錄下的grids.csv檔案
  - 或透過下列網格檔案下載連結下載檔案後更名為 grids.csv放在此程式目錄下
  - 網格檔案下載: https://tedliu13.github.io/tccipgrids/

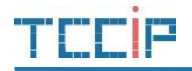

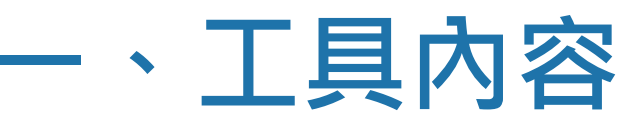

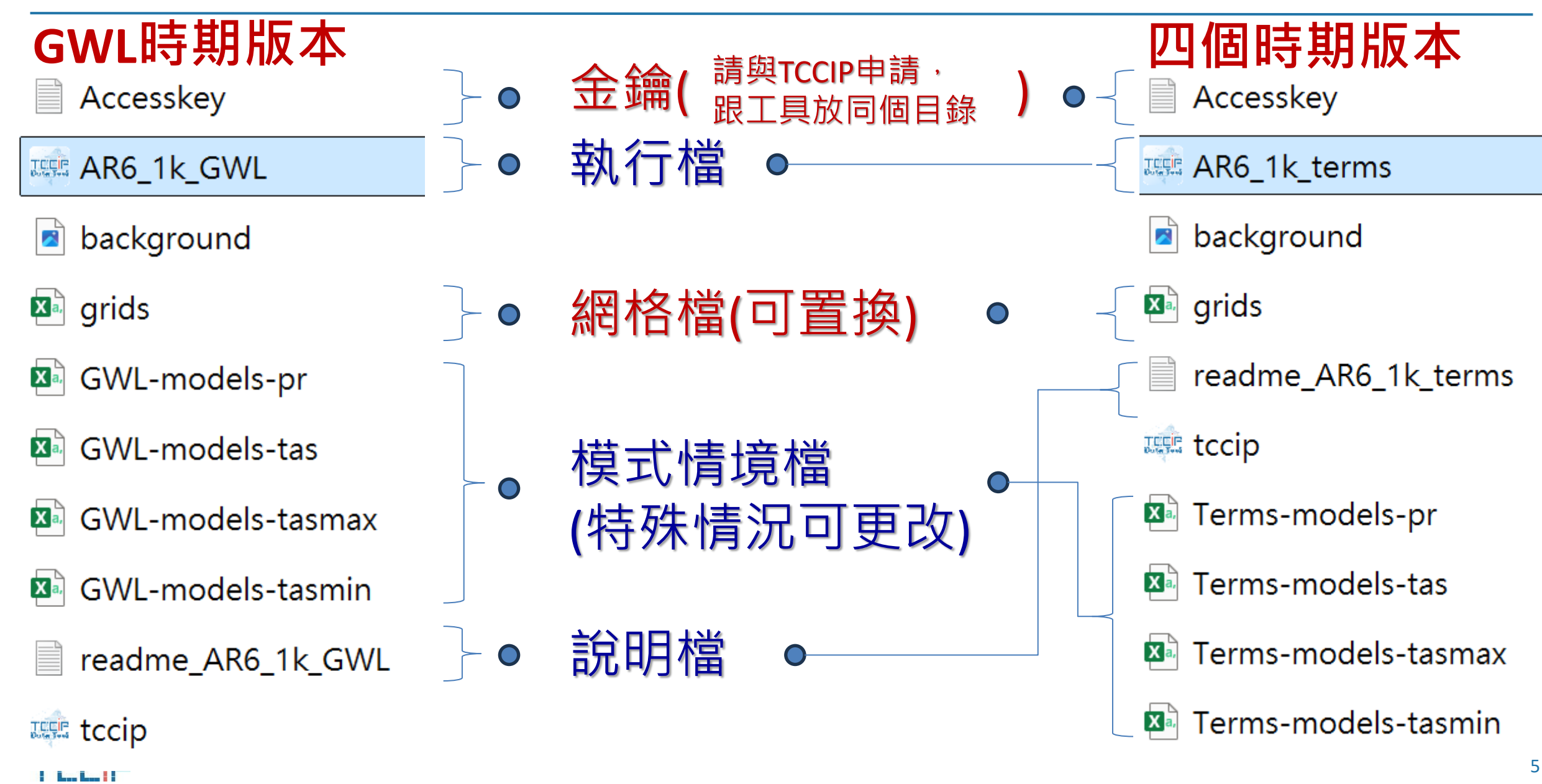

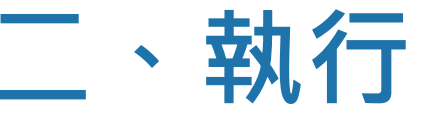

### ▶點擊執行檔即可執行

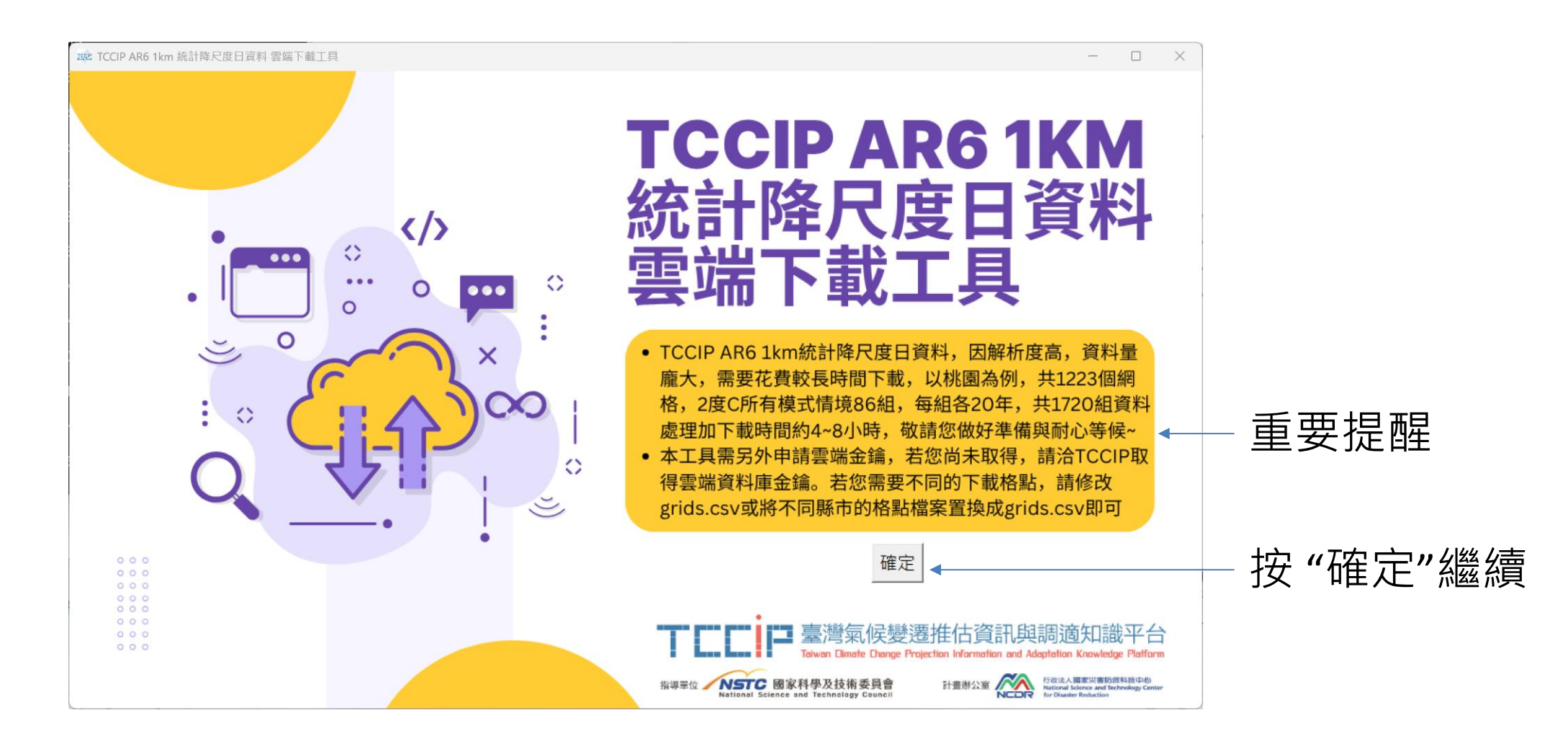

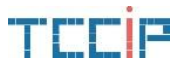

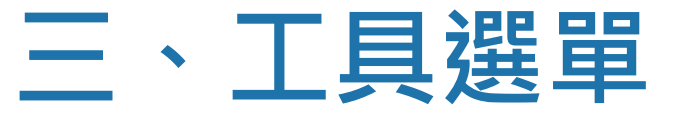

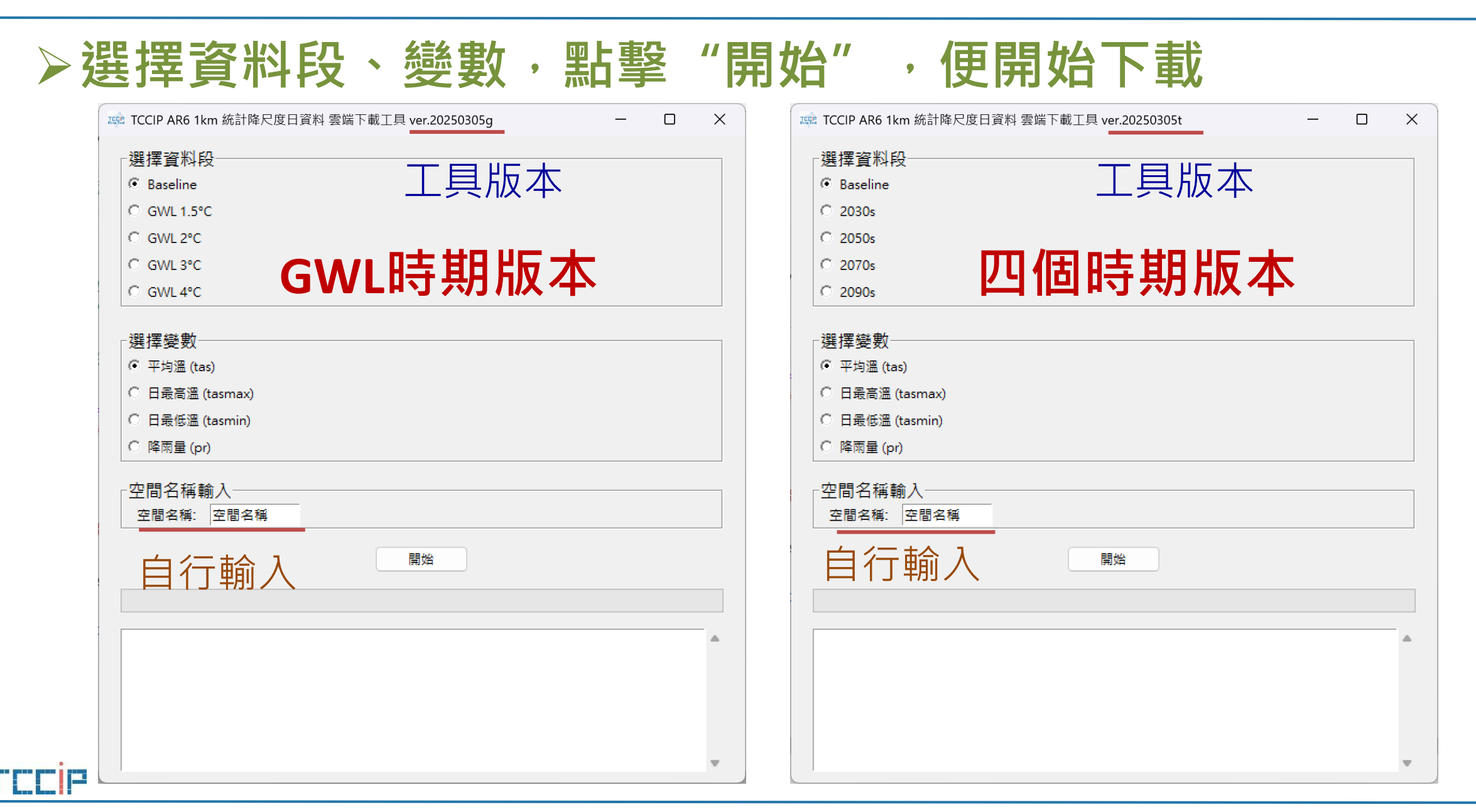

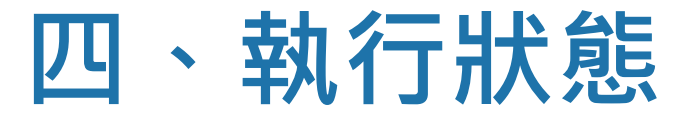

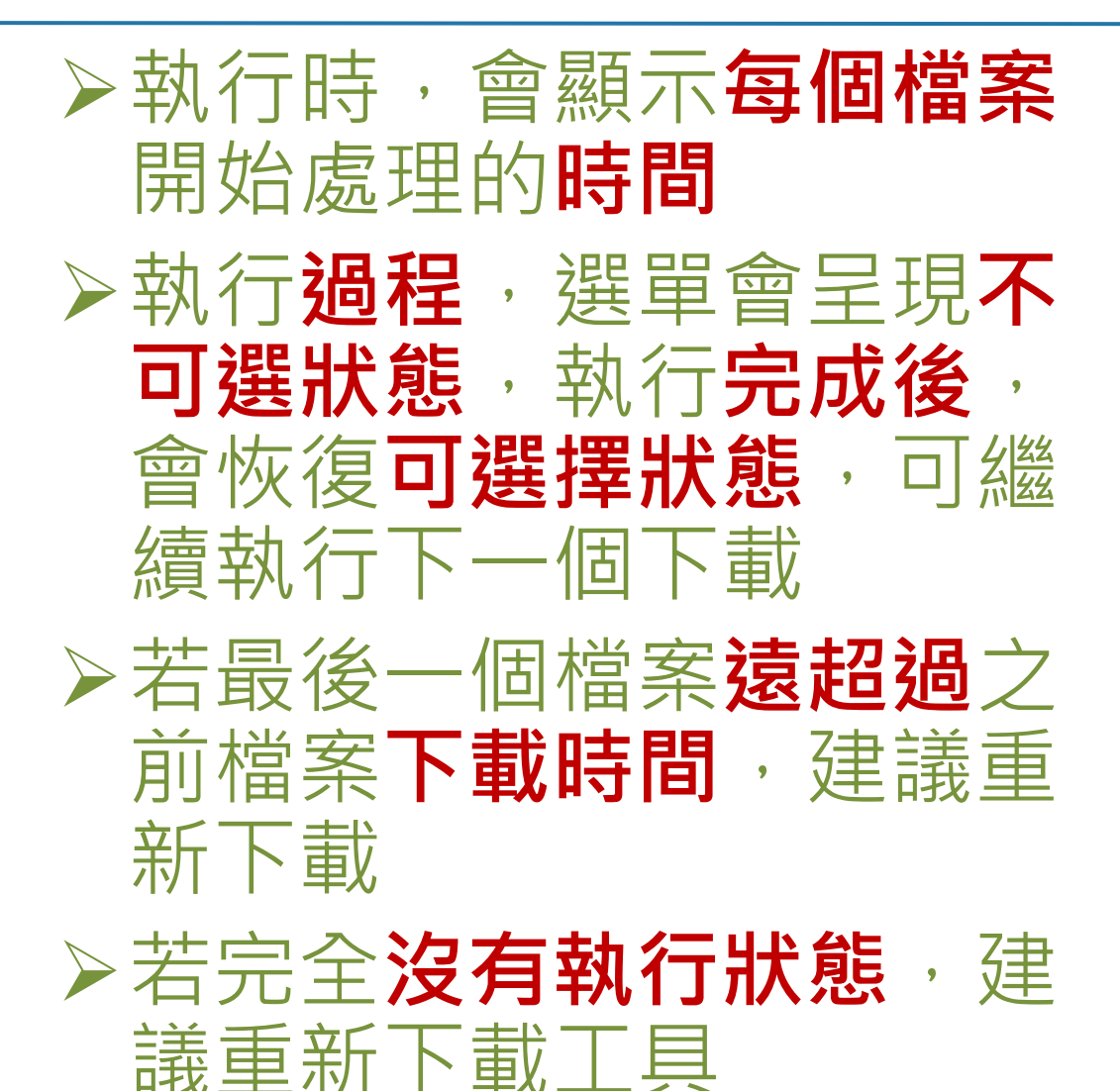

| 🚾 TCCIP AR6 1km 統計降尺度日資料 雲端下載工具 ver.20250305g | _ | ×    |
|-----------------------------------------------|---|------|
| ┌選擇資料段─────                                   |   | <br> |
| Baseline                                      |   |      |
| C GWL 1.5°C                                   |   |      |
| C GWL 2°C                                     |   |      |
| ♥ GWL 3°C                                     |   |      |
| C GWL 4°C                                     |   |      |
|                                               |   |      |
| ┌選擇變數────────────────────────────────────     |   | <br> |
| ☞ 平均溫 (tas)                                   |   |      |
| C 日最高溫 (tasmax)                               |   |      |
| C 日最低溫 (tasmin)                               |   |      |
| ● 降雨量 (pr)                                    |   |      |
|                                               |   |      |

| 卆 | 間 | 名 | 稱 | 輸 | λ | <br>_ |
|---|---|---|---|---|---|-------|
|   |   |   |   |   |   | <br>- |

空間名稱: 空間名稱

開始處理資料... 設定的讀取年份數: 20 空間名稱: 空間名稱 模式 ACCESS-CM2,時期: historical,讀取範圍: 1995 ~ 2014 ☑ 成功讀取檔案 bucket/test/CMIP6\_QDM\_0.01deg/tas\_QDM\_ssp126\_ACCESS-CM2.zarr ☑ 成功讀取 historical 檔案 bucket/test/CMIP6\_QDM\_0.01deg/tas\_QDM\_historical \_ACCESS-CM2.zarr ⑤ 03/05 09:51:31 處理年份: 1995 (1/560) ◎ 1995 來自 historical 檔案

開始

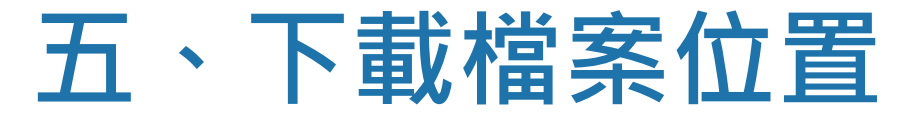

## >下載檔案會依照不同時期放在工具下的不同目錄

## GWL時期版本

- 📒 output\_1.5°C
- 📒 output\_2°C
- 📒 output\_3°C
- output\_4°C
- 📒 output\_historical

- 四個時期版本
- 📒 output\_2030s
- 📒 output\_2050s
- 📒 output\_2070s
- 📒 output\_2090s
- 📒 output\_historical

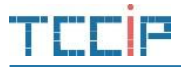

## 六、檔案格式

# ▶命名:以TCCIP資料管理計畫規範(TCCIP DMP)命名▶格式:與TCCIP資料管理計畫規範(TCCIP DMP)格式相同

#### 檔案命名

#### AR6\_統計降尺度\_日資料\_空間名稱\_變數\_情境\_模式\_年份.csv

MAR6\_統計降尺度\_日資料\_空間名稱\_平均溫\_historical\_ACCESS-CM2\_2002

MAR6\_統計降尺度\_日資料\_空間名稱\_平均溫\_historical\_ACCESS-CM2\_2003

MAR6\_統計降尺度\_日資料\_空間名稱\_平均溫\_historical\_ACCESS-CM2\_2004

MAR6\_統計降尺度\_日資料\_空間名稱\_平均溫\_historical\_ACCESS-CM2\_2005

MAR6\_統計降尺度\_日資料\_空間名稱\_平均溫\_historical\_ACCESS-CM2\_2006

MAR6\_統計降尺度\_日資料\_空間名稱\_平均溫\_historical\_ACCESS-CM2\_2007

MAR6\_統計降尺度\_日資料\_空間名稱\_平均溫\_historical\_ACCESS-CM2\_2008

▲ AR6\_統計降尺度\_日資料\_空間名稱\_平均溫\_historical\_ACCESS-CM2\_2009

MAR6\_統計降尺度\_日資料\_空間名稱\_平均溫\_historical\_ACCESS-CM2\_2010

🔊 AR6\_統計降尺度\_日資料\_空間名稱\_平均溫\_historical\_ACCESS-CM2\_2011

AR6\_統計降尺度\_日資料\_空間名稱\_平均溫\_historical\_ACCESS-CM2\_2012

|             | 經度 緯度 |        | 1/1'  | ~12/31   |          |          |          |  |
|-------------|-------|--------|-------|----------|----------|----------|----------|--|
|             |       | А      | В     | С        | D        | Е        | F        |  |
|             | 1     | lon    | lat   | 2018/1/1 | 2018/1/2 | 2018/1/3 | 2018/1/4 |  |
| 노<br>대      | 2     | 121.47 | 24.87 | 13.62614 | 14.46327 | 14.87165 | 14.61202 |  |
| ĶП          | 3     | 121.48 | 24.86 | 13.23447 | 14.1469  | 14.52175 | 14.30525 |  |
| E<br>E<br>E | 4     | 121.48 | 24.87 | 13.75389 | 14.57193 | 14.96728 | 14.70882 |  |
| NE          | 5     | 121.49 | 24.86 | 13.08585 | 14.00237 | 14.36536 | 14.16116 |  |
|             | 6     | 121.49 | 24.87 | 14.75654 | 15.50882 | 15.88657 | 15.62532 |  |
|             |       |        |       |          |          |          |          |  |

#### 檔案格式

# 七、縣市鄉鎮區1km網格資料 grids.csv 下載

檔案下載後請複製到「TCCIP AR6 1km 統計降尺度資料 雲端下載程式」目錄,更名為grids.csv即可使用

鄉鎮區下載請點此

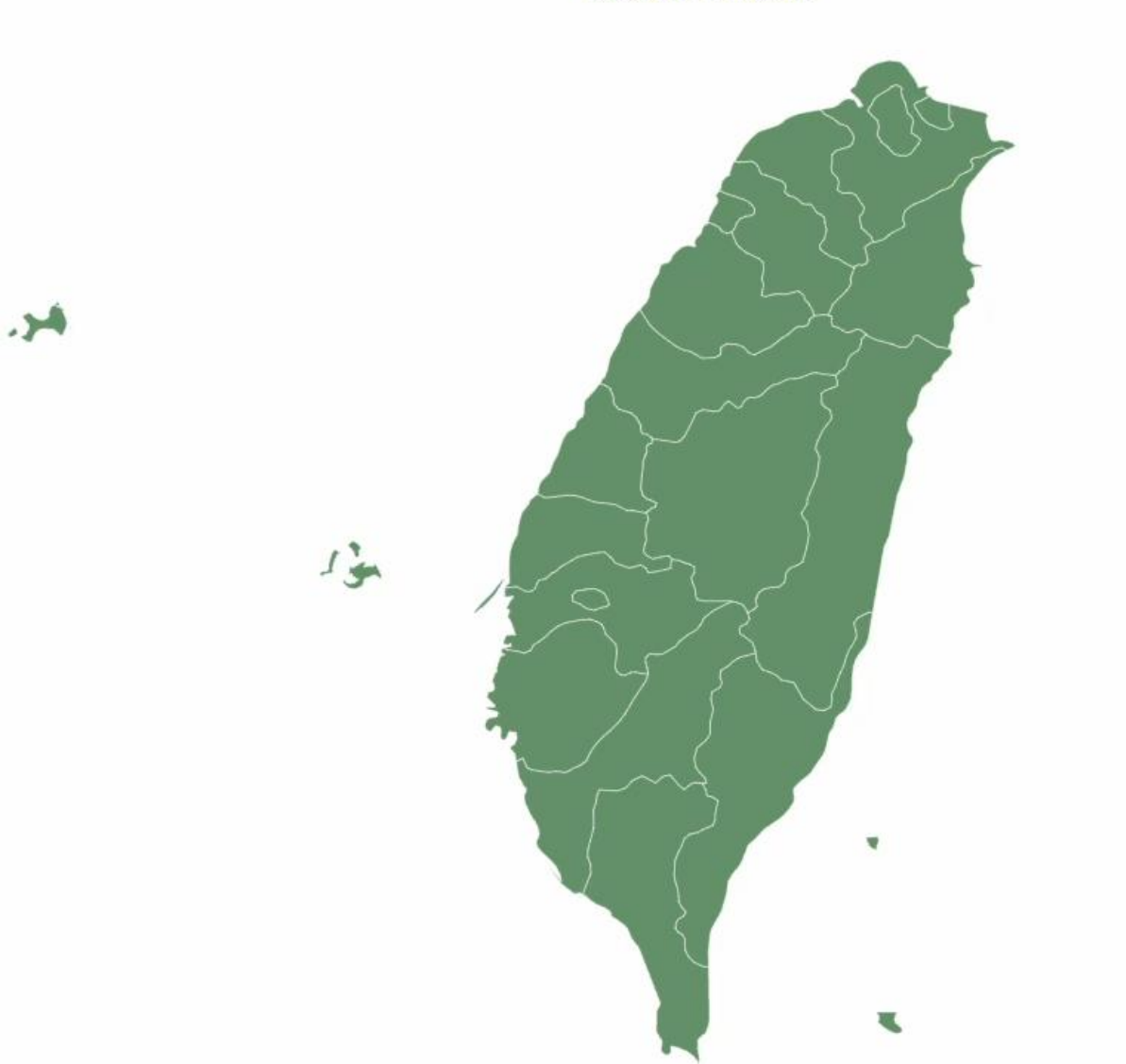

 > 網址: <u>https://tedliu13.git</u> <u>hub.io/tccipgrids/</u>
 > 供使用者自行下載各 縣市或鄉鎮區的

grids.csv

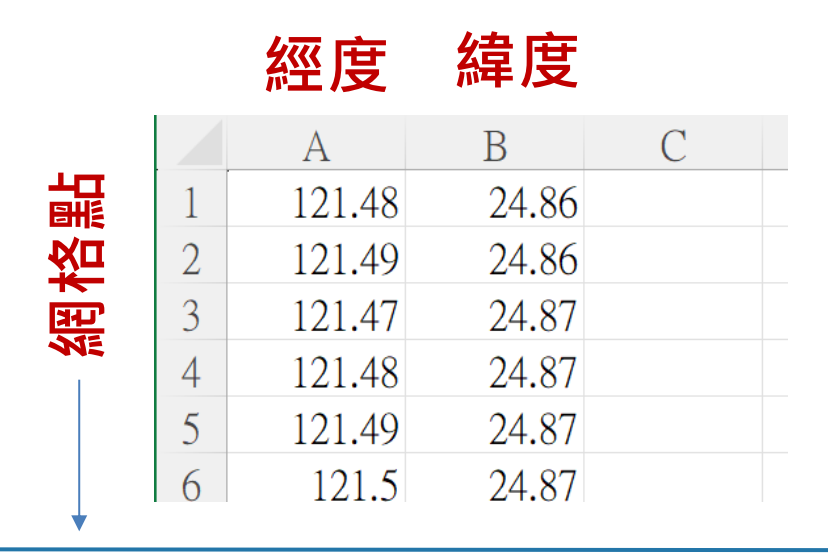

# 八、下載中斷時的接續方式(以GWL版本為例)

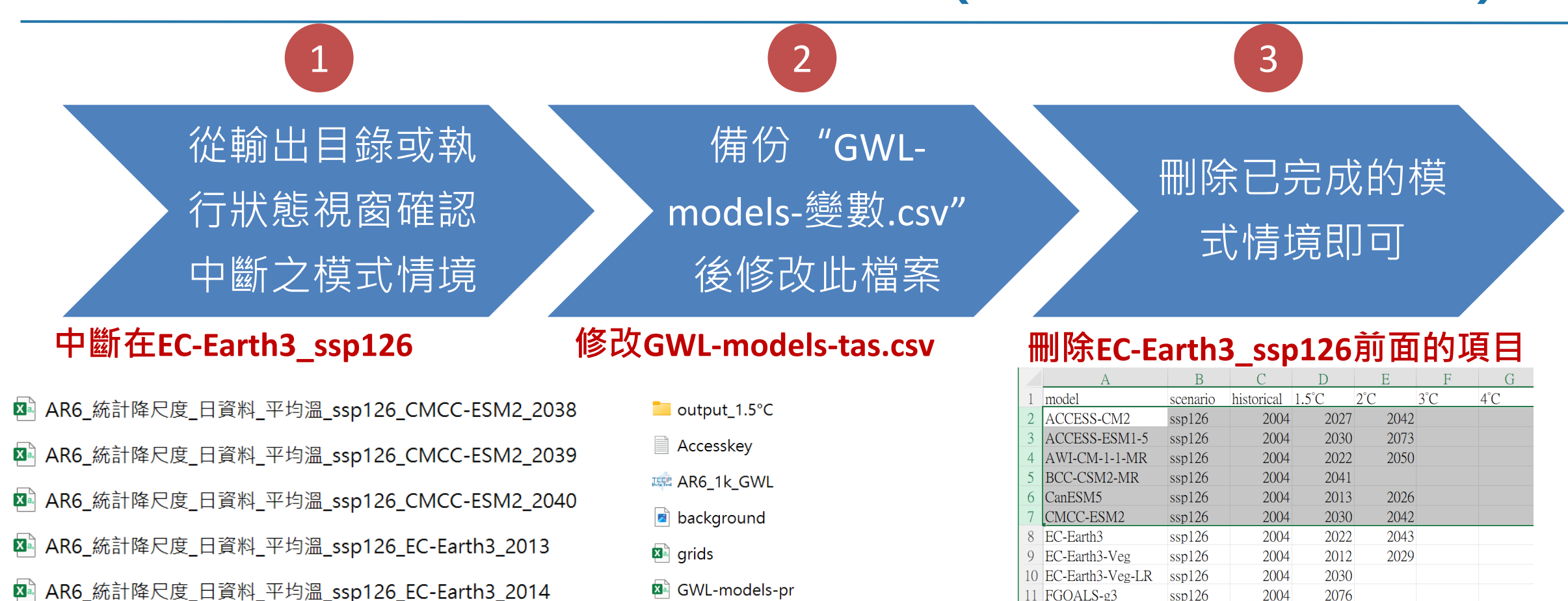

- MAR6\_統計降尺度\_日資料\_平均溫\_ssp126\_EC-Earth3\_2015
- MAR6\_統計降尺度\_日資料\_平均溫\_ssp126\_EC-Earth3\_2016
- MAR6\_統計降尺度\_日資料\_平均溫\_ssp126\_EC-Earth3\_2017

AR6\_統計降尺度\_日資料\_平均溫\_ssp126\_EC-Earth3\_2018

- GWL-models-tas GWL-models-tasmax
- GWL-models-tasmin
- readme\_AR6\_1k\_GWL
- 📖 tccip

|    | А                | В           | С          | D     | Е    | F   | G   |
|----|------------------|-------------|------------|-------|------|-----|-----|
| 1  | model            | scenario    | historical | 1.5°C | 2°C  | 3°C | 4°C |
| 2  | ACCESS-CM2       | ssp126      | 2004       | 2027  | 2042 |     |     |
| 3  | ACCESS-ESM1-5    | ssp126      | 2004       | 2030  | 2073 |     |     |
| 4  | AWI-CM-1-1-MR    | ssp126      | 2004       | 2022  | 2050 |     |     |
| 5  | BCC-CSM2-MR      | ssp126      | 2004       | 2041  |      |     |     |
| 6  | CanESM5          | ssp126      | 2004       | 2013  | 2026 |     |     |
| 7  | CMCC-ESM2        | ssp126      | 2004       | 2030  | 2042 |     |     |
| 8  | EC-Earth3        | ssp126      | 2004       | 2022  | 2043 |     |     |
| 9  | EC-Earth3-Veg    | ssp126      | 2004       | 2012  | 2029 |     |     |
| 10 | EC-Earth3-Veg-LR | ssp126      | 2004       | 2030  |      |     |     |
| 11 | FGOALS-g3        | ssp126      | 2004       | 2076  |      |     |     |
| 12 | IITM-ESM         | ssp126      | 2004       | 2045  |      |     |     |
| 13 | INM-CM4-8        | ssp126      | 2004       | 2050  |      |     |     |
| 14 | INM-CM5-0        | ssp126      | 2004       | 2036  |      |     |     |
| 15 | IPSL-CM6A-LR     | ssp126      | 2004       | 2019  | 2038 |     |     |
| 16 | KACE-1-0-G       | ssp126      | 2004       | 2014  | 2024 |     |     |
| 17 | KIOST-ESM        | ssp126      | 2004       | 2020  |      |     |     |
| 18 | MIROC6           | ssp126      | 2004       | 2063  |      |     |     |
| 19 | MPI-ESM1-2-HR    | ssp126      | 2004       | 2041  |      |     |     |
| 20 | MPI-ESM1-2-LR    | ssp126      | 2004       | 2042  |      |     |     |
| 21 | MRI-ESM2-0       | ssp126      | 2004       | 2029  |      |     |     |
| <  | GWL              | -models-tas | +          |       |      |     |     |

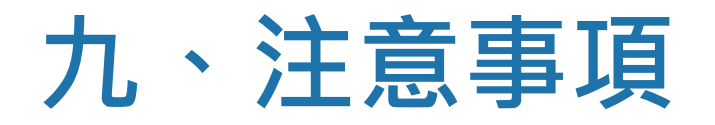

➤TCCIP AR6 1km統計降尺度日資料,因解析度高,資料量龐大, 需要花費較長時間下載,以桃園為例,共1223個網格,2度C 所有模式情境86組,每組各20年,共1720組資料,處理加下 載時間約4~8小時,敬請做好準備與耐心等候 ▶空間範圍越大,下載時需要越多記憶體,以桃園1223個網格而 言,下載期間需要占用約2G的記憶體,建議可以多次下載小空 間資料,再以AR6統計降尺度資料合併工具進行合併 ▶若要下載整個台灣的資料,建議改用0.05度資料 ▶此工具需要**雲端金鑰**,請跟TCCIP提出申請 ➤若您需要不同的下載格點,請修改grids.csv或將不同縣市鄉鎮 區的格點檔案置換成grids.csv即可

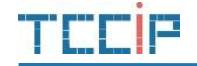

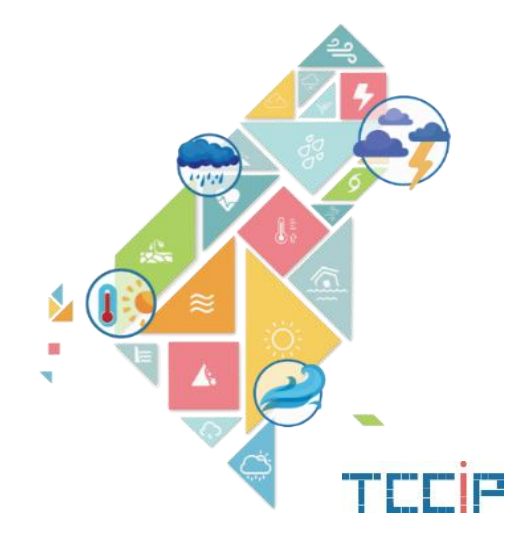

# TCCIP 1KM 網格產生器

目的

## ≻提供客製化空間之資料下載需求,利用圖層套疊方式,產 生「AR61km 統計降尺度日資料雲端下載工具」所需要的 1km網格檔grids.csv

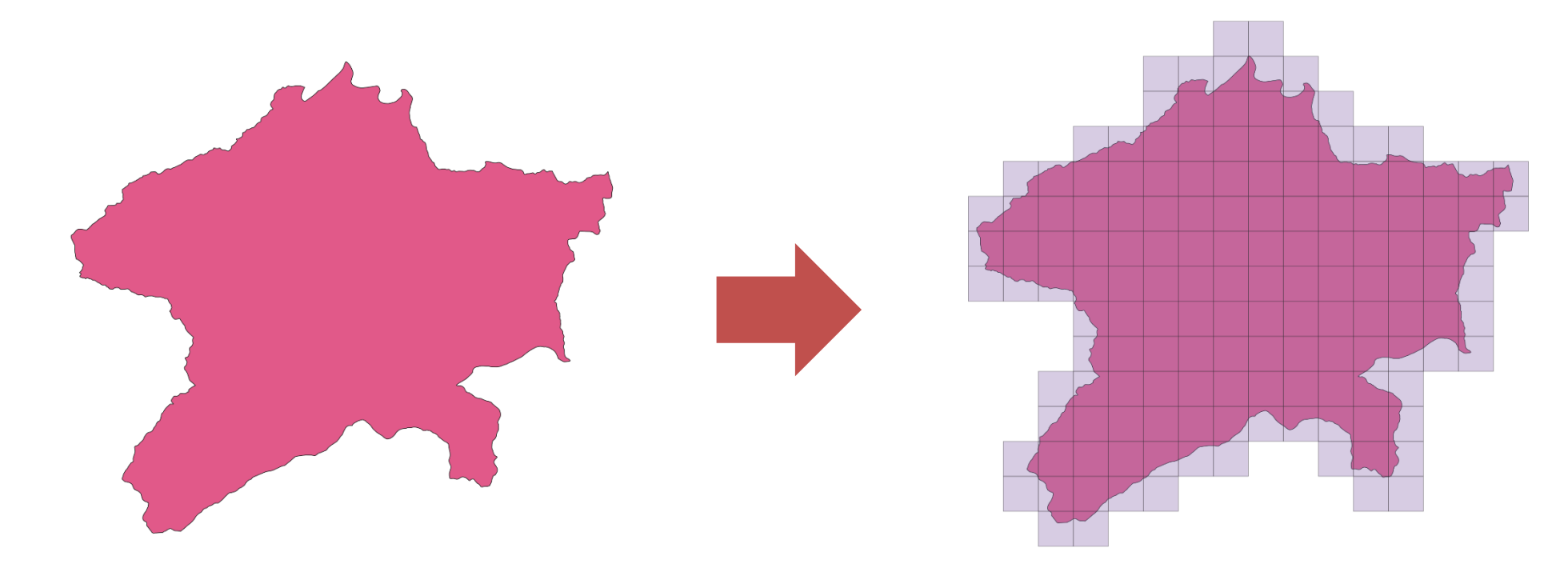

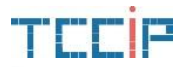

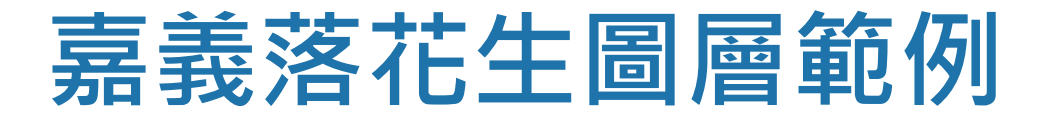

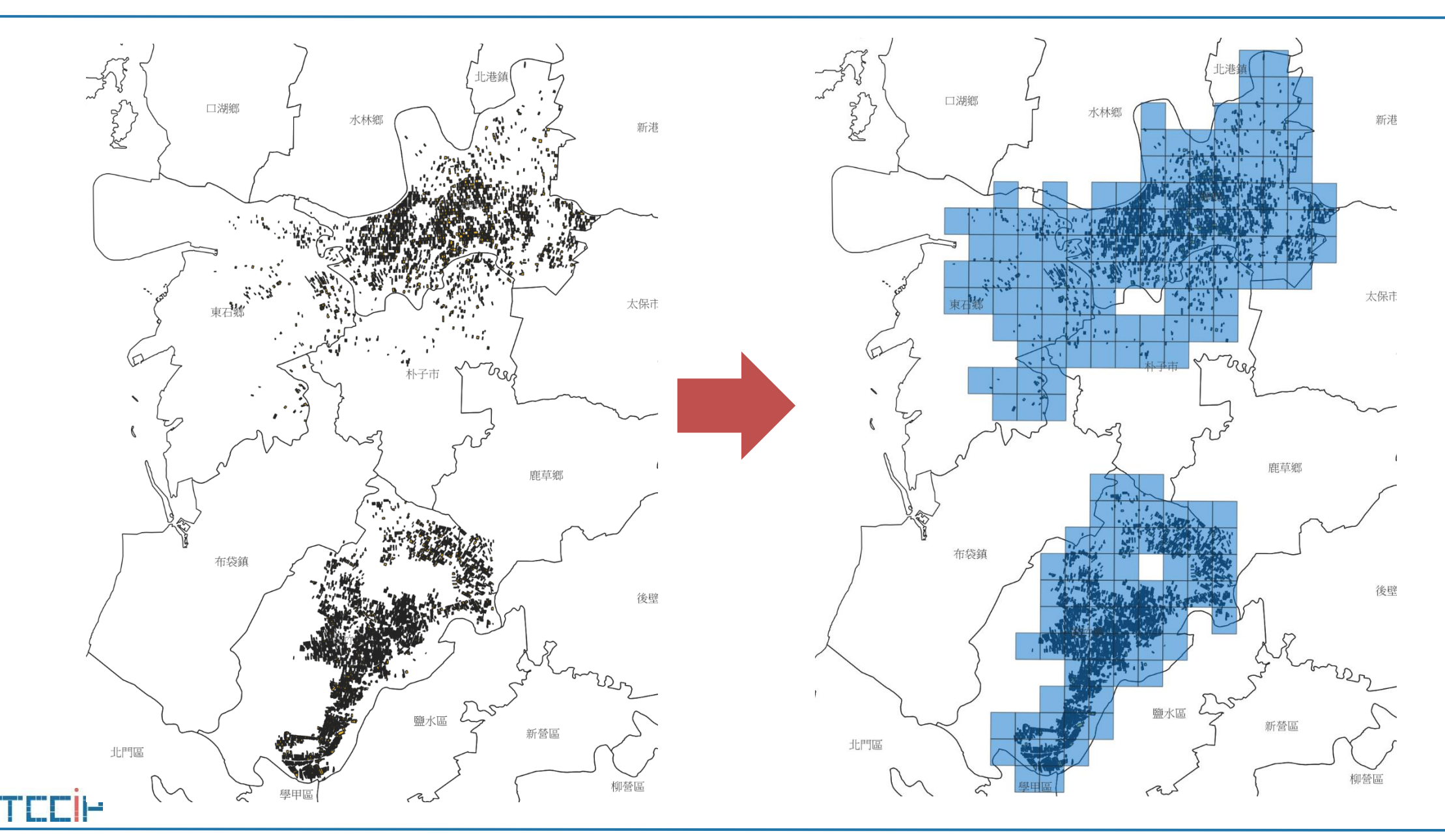

# 一、工具內容

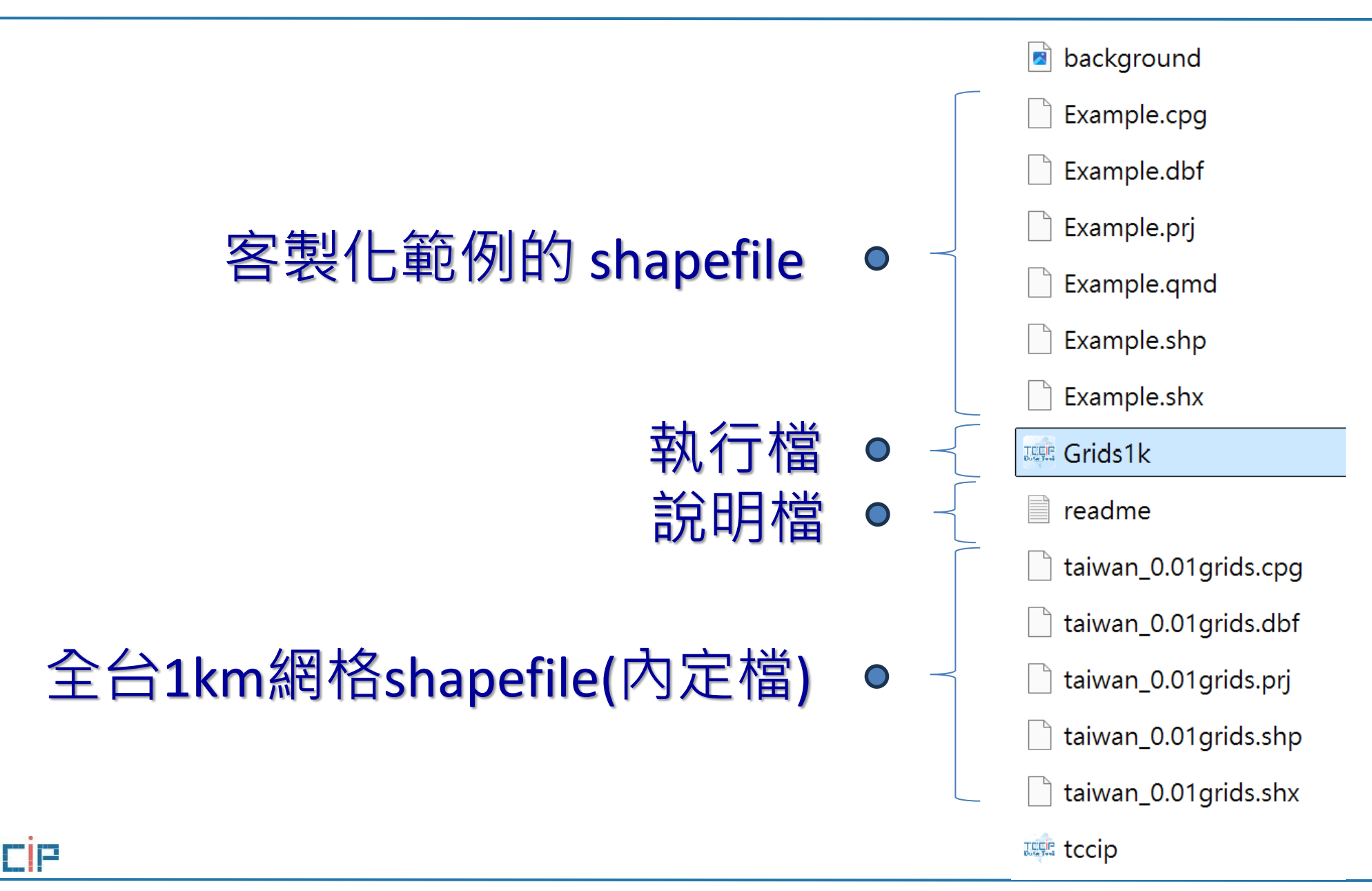

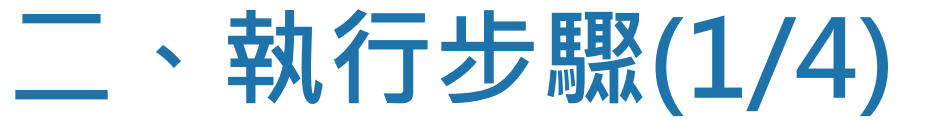

▶ 1. 點擊 "選擇圖層"

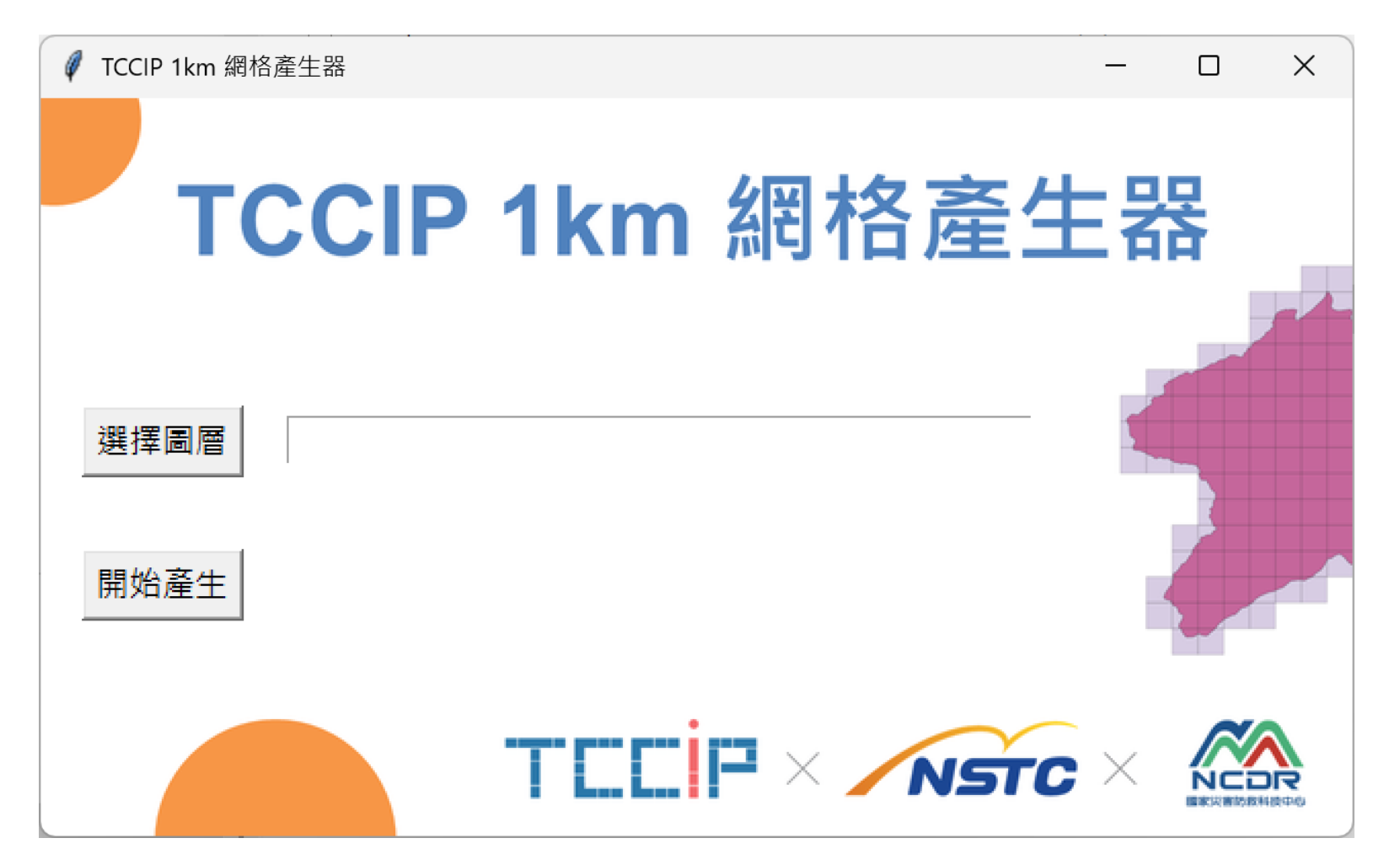

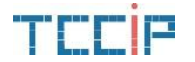

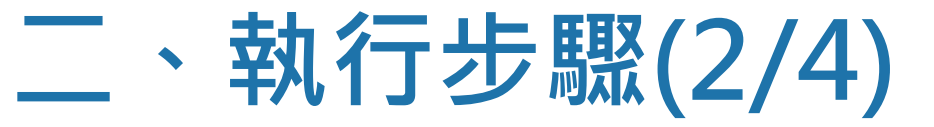

## ▶2. 選擇欲客製化空間的shapefile

| 鍵擇疊加圖層 Shapefile (Polygon 或 Line)                       |                           |                    |        |                                  |    |  |  |  |
|---------------------------------------------------------|---------------------------|--------------------|--------|----------------------------------|----|--|--|--|
| $\leftrightarrow$ $\rightarrow$ $\checkmark$ $\uparrow$ | › 本機 › SSD1(E:) › Grids1k |                    | ~      | C 搜尋 Grids1k                     | م  |  |  |  |
| 組合管理 ▼ 新増資料列                                            | 灰                         |                    |        | ≣ ▼                              |    |  |  |  |
| 📒 zarr                                                  | 名稱 ^                      | 修改日期               | 類型     | 大小                               |    |  |  |  |
| 📒 shap2grids                                            | Example.shp               | 2025/2/28 下午 02:18 | SHP 檔案 | 99 KB                            |    |  |  |  |
| 2.1.4                                                   | 🗋 taiwan_0.01grids.shp    | 2025/2/28 下午 12:33 | SHP 檔案 | 4,442 KB                         |    |  |  |  |
| ┣━ 01_全臺_109                                            |                           |                    |        |                                  |    |  |  |  |
|                                                         |                           |                    |        |                                  |    |  |  |  |
| ✔ 💶 本機                                                  |                           |                    |        |                                  |    |  |  |  |
| > 🏪 ALTOS (C:)                                          |                           |                    |        |                                  |    |  |  |  |
| > 🕳 本機磁碟 (D:)                                           |                           |                    |        |                                  |    |  |  |  |
| > - SSD1 (E:)                                           |                           |                    |        |                                  |    |  |  |  |
| > 🚗 新増磁碟區 (F:                                           |                           |                    |        |                                  |    |  |  |  |
|                                                         |                           |                    |        |                                  |    |  |  |  |
| 檔案名                                                     | 稱(N): Example.shp         |                    |        | <ul> <li>✓ Shapefiles</li> </ul> | ~  |  |  |  |
|                                                         |                           |                    |        | 開啟(O)                            | 取消 |  |  |  |

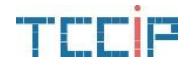

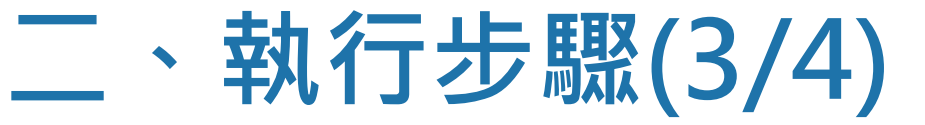

▶3.點擊 "開始產生" 便開始執行

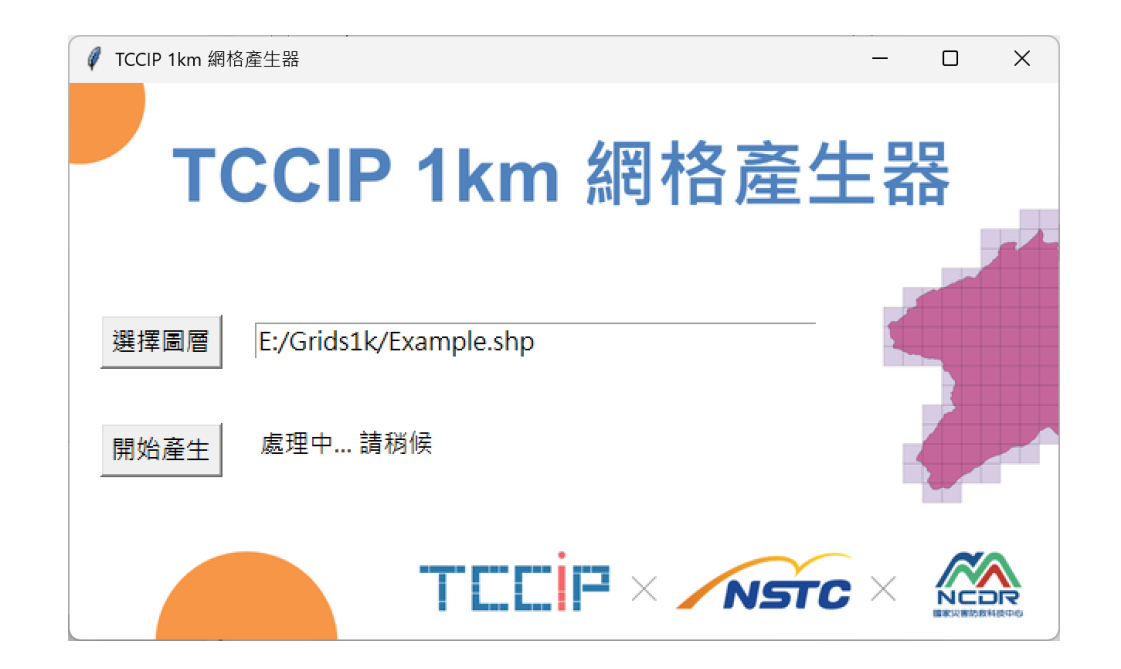

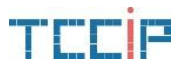

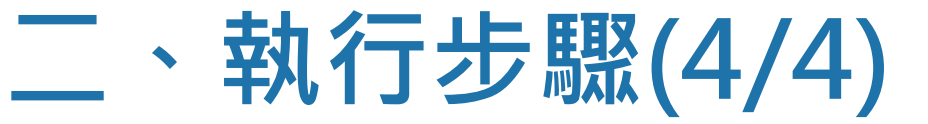

### ▶4. 底下訊息出現 "處理完成"即可

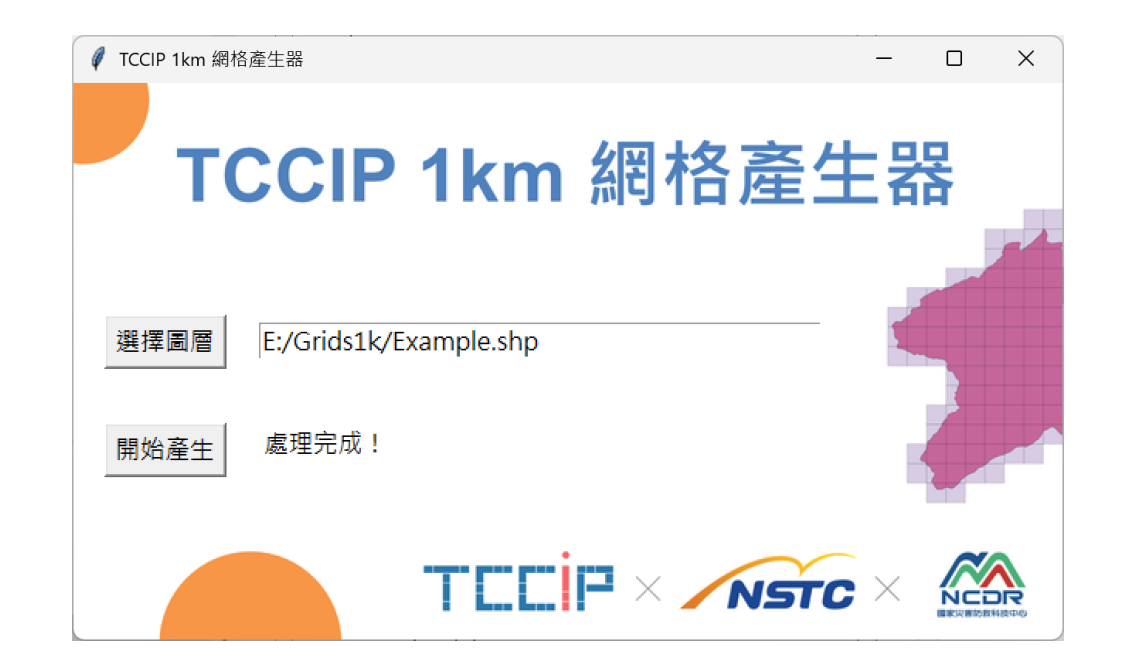

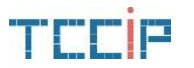

## 三、產生的網格檔案

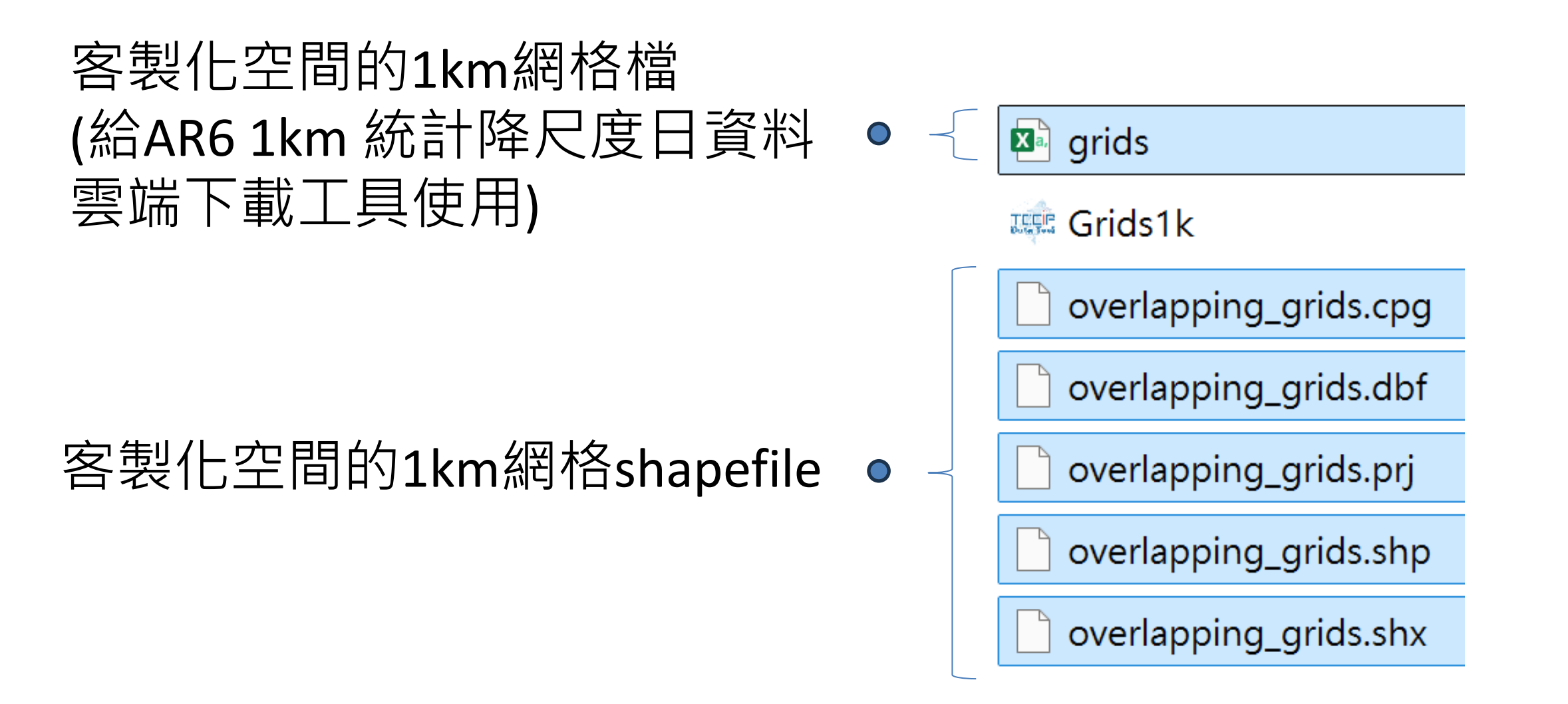

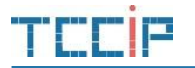

# 四、grids.csv格式

|          |    | 經度             | 縡荙       |   |   |   |   |   |   |      |   |
|----------|----|----------------|----------|---|---|---|---|---|---|------|---|
|          |    | А              | В        | С | D | Е | F | G | Н | Ι    |   |
| I        | 1  | 121.48         | 24.86    |   |   |   |   |   |   |      |   |
|          | 2  | 121.49         | 24.86    |   |   |   |   |   |   |      |   |
| <u>.</u> | 3  | 121.47         | 24.87    |   |   |   |   |   |   |      |   |
| E        | 4  | 121.48         | 24.87    |   |   |   |   |   |   |      |   |
|          | 5  | 121.49         | 24.87    |   |   |   |   |   |   |      |   |
|          | 6  | 121.5          | 24.87    |   |   |   |   |   |   |      |   |
|          | 7  | 121.51         | 24.87    |   |   |   |   |   |   |      |   |
|          | 8  | 121.57         | 24.87    |   |   |   |   |   |   |      |   |
|          | 9  | 121.58         | 24.87    |   |   |   |   |   |   |      |   |
|          | 10 | 121.47         | 24.88    |   |   |   |   |   |   |      |   |
|          | 11 | 121.48         | 24.88    |   |   |   |   |   |   |      |   |
|          | 12 | 121.49         | 24.88    |   |   |   |   |   |   |      |   |
|          | 13 | 121.5          | 24.88    |   |   |   |   |   |   |      |   |
|          | 14 | 121.51         | 24.88    |   |   |   |   |   |   |      |   |
|          | 15 | 121.52         | 24.88    |   |   |   |   |   |   |      |   |
|          | 16 | 121 53         | 24.88    |   |   |   |   |   |   |      | • |
|          | <  | >              | grids    | + |   |   |   | _ |   |      |   |
| ,        | 就緒 | 新 <b>於</b> 協助] | E具: 無法使用 |   |   | Ħ |   |   | + | 100% | > |

**給問 木名 黑占** 

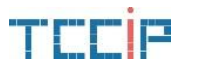

## 敬請指教

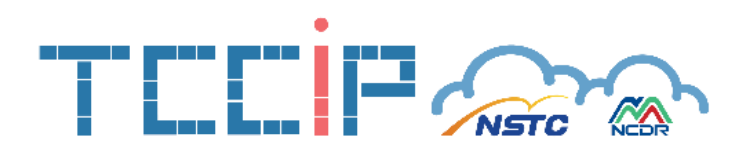